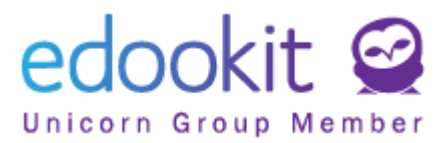

# Übersicht der Basisdaten der Personen

Version 1.0

Die unten beschriebenen Anweisungen richten sich an Benutzer mit der Rolle "Administrator", sofern nicht anders angegeben.

| Inhalt der Anleitung: |   |
|-----------------------|---|
| Schüler               | 2 |
| Personal              | 5 |
| Eltern                | 6 |

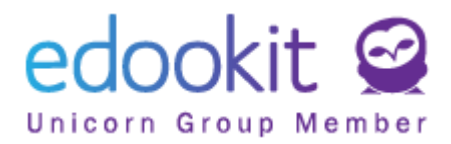

Im System können verschiedene Daten in bezug auf einzelne Personen (Schüler, Mitarbeiter, Eltern) registriert werden, die sich auf die spätere Funktionsweise des Systems beziehen können.

## Schüler

Agenda: Personen -> Schüler

In der angezeigten Tabelle können Sie die Liste der aktiven Schüler der Schule sehen. Alle Schüler der Schule, auch inaktive, können durch Änderung des Filters "Registrierungsstatus in der Organisation" (auf --- gesetzt) angezeigt werden. Um die Details eines Schülers anzuzeigen, klicken Sie auf den blauen Pfeil vor dem Namen des Schülers.

|   | Bisheriger Status |                    | Organisa           | tion             | Registrierungssta | Registrierungsstatus in Organisation |                                     |                                   | Unt   |       |
|---|-------------------|--------------------|--------------------|------------------|-------------------|--------------------------------------|-------------------------------------|-----------------------------------|-------|-------|
| < | He                | ute                | >                  |                  | ~                 | Aktiv                                | ~                                   |                                   | ~     |       |
|   |                   | Perso              | nenna              | ame              | •                 | Zugriff: Heute                       | e, Wilfester Wo                     | hnsitz                            | Benut | zerro |
| > | ] 🗆               | Bosch<br>Schüler ( | Maxi               | milian<br>2020)  | 1                 | 0, 0, 0, 0                           | Laubestra<br>15, 01309<br>Dresden   | iße                               | Stude | nt    |
| > |                   | Braun<br>Schüler ( | Anna<br>Seit 1.9.2 | a<br>2020)       | ÷                 | 0, 0, 0, 0                           | Leubener<br>01279 Dre               | Leubener Str. 7,<br>01279 Dresden |       | nt    |
| > |                   | Bruck<br>Schüler ( | ner B              | enjamin<br>2020) | :                 | 0, 0, 0, 0                           | Fanny-Lev<br>Straße 25<br>01259 Dre | wald-<br>,<br>esden               | Stude | nt    |

Nach dem Öffnen der Details sehen Sie die Tabelle mit Registerkarten.

Schüler Bosch Maximilian (Schüler, schüler'in 1.A)
Persönliche Daten
Eingeschrieben in Organisation (1)
Familie (2)
Persönliche Systemdaten
Person Aktion (16)
Interne Bemerkungen
Schülerportfolio
Einschreibung (1/3/13)
Disziplinbericht
Optionen der Person
Hilfe
Persönliche Anfragen
Bericht
SVP-Empfehlungen
Personendatenprüfung
offizielle Hinweise

Nach dem Öffnen wird die Registerkarte Persönliche Daten aktiv.

Registerkarte Eingeschrieben in der Organisation:

- Jeder Schüler muss für das neue Schuljahr eine aktuelle Einschreibung in der Organisation haben. Diese Aufzeichnung enthält Informationen über die Jahrgangsstufe, das Bildungsprogramm oder den Studienbereich. Die Einschreibungen werden automatisch übernommen, wenn die Klassen in das neue Schuljahr übertragen

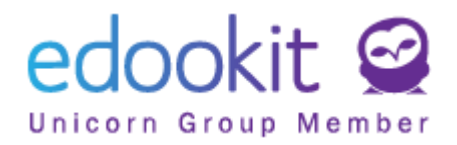

werden.

- Die Einschreibung in die Organisation finden Sie im Detail des Schülers. Die Einschreibung in der Registerkarte "Eingeschrieben in Organisation" muss der Jahrgangsstufe und dem Schuljahr entsprechen.

| Persönliche Daten    | Eingeschrie   | ben in Organisation (1) | Familie (2)   | Persönlic        | he Systemdaten     | Person Aktion (16) | Interne Bemerkungen |
|----------------------|---------------|-------------------------|---------------|------------------|--------------------|--------------------|---------------------|
| Persönliche Anfrager | n Bericht     | SVP-Empfehlungen        | Personendater | prüfung          | offizielle Hinweis | e                  |                     |
| ➤ Eingeschriebe      | n in Organisa | ation (1)               |               |                  |                    |                    |                     |
| 1-1/1 : +            |               |                         |               |                  |                    |                    |                     |
|                      | Ein           | geschrieben             | Roll          | le               |                    | Aktueller Stand    |                     |
|                      | Edd           | ookit Grundschule       | Sch           | üler <b>*i</b> n |                    | Schüler Seit 1.9   |                     |

- Sie können den Eintrag mit dem blauen Pfeil öffnen. Dann sehen Sie detaillierte Einträge für jedes Schuljahr.

| Eingeschrieben in C                        | Organisation                     |                    |                  |             | >                  |
|--------------------------------------------|----------------------------------|--------------------|------------------|-------------|--------------------|
|                                            |                                  |                    |                  |             | ✓ Speichern        |
| Persönliche Daten:<br>Registrierungsrolle: | Bosch Maximilian<br>Schüler*in   |                    |                  |             |                    |
| Einschreibung für:                         | Edookit Grundschule              |                    |                  |             |                    |
| Vorherige Schule:                          | Auswählen Nicht festgelegter Wer | t                  |                  |             |                    |
| Nach der Schule:                           | Auswählen Nicht festgelegter Wer | t                  |                  |             |                    |
| Zulassungsantrag:                          |                                  | ~                  |                  |             |                    |
|                                            |                                  | Speichern löschen  | Schließen        |             |                    |
| 1-1/1 <b>: / +</b>                         |                                  |                    |                  |             |                    |
| Registrierung                              | sstatus Eingeschrieben 🍷 Bemerku | ing Jahrgangsstufe | Bildungsprogramm | Studienfach | Unterrichtsschwerp |
|                                            |                                  |                    |                  |             |                    |

 Edoo-Tipp: In der Schülerliste (Agenda: Personen - Schüler) sehen Sie den letzten aktiven Eintrag unter dem Namen des Schülers. Diese Aufzeichnung muss dem aktuellen Schuljahr entsprechen.
 Bei falschen Eingaben müssen die Einträge in den Details über das blaue + vervollständigt werden.

#### Registerkarte " Familie":

- Hier sehen Sie eine Liste der Familienmitglieder. Durch Klicken auf die Schaltfläche "Personenvertreter hinzufügen" können Sie eine neue Person erstellen oder nach einer bereits vorhandenen Person suchen (der Elternteil kann beispielsweise bereits unter

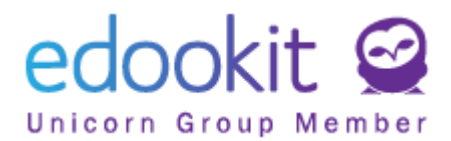

einem Geschwister im System eingetragen werden).

#### Registerkarte Persönliche Systemdaten:

- Hier sehen Sie die Systemdaten für die angegebene Person, die Sie durch Klicken auf

die Schaltfläche

bearbeiten können.

#### Registerkarte Person Aktion:

- hier finden Sie eine Liste von Aktionen, die Sie für die jeweilige Person durchführen können.

#### Registerkarte Interne Bemerkungen:

- hier finden Sie die Aufzeichnung über gesendete Zugriffsdaten

#### Registerkarte Schülerportfolio:

- hier können Sie Schülerarbeiten als Dataien hochladen

#### Registerkarte Einschreibung:

 Hier sehen Sie die Abschnitte "Einschreibungen in der Klasse", "Anmeldung zur Gruppe" und "In Kurs einschreiben". Einzelne Einträge können bearbeitet werden (Einschreibungen können beendet und das Datum der Anmeldung geändert werden, indem Sie auf den blauen Pfeil vor einem bestimmten Eintrag klicken oder den blauen "Options-Kreis" nutzen.)

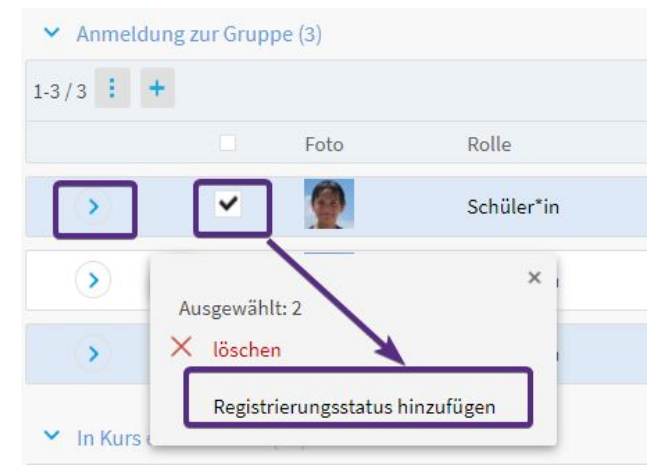

#### Registerkarte Berichte:

- Hier können Sie aufgelistete Berichte für einen bestimmten Schüler erstellen. Wenn Sie einen der Berichte für die gesamte Klasse drucken möchten, tun Sie das unter "Administration - Berichte".

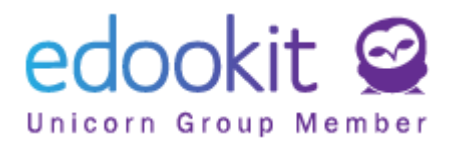

## Personal

Agenda: Personen -> Personal

In der angezeigten Tabelle sehen Sie alle Mitarbeiter Ihrer Organisation (auch inaktive, indem Sie den Filter "Registrierungsstatus in Organisation" auf --- stellen). Für Details klicken Sie auf den blauen Pfeil vor dem Namen des Mitarbeiters.

|   | Bisheriger Status Organisation |                             |                        | Registrierungsstatus in Org | anisation      | User Role |   | Spezialfilter |            |          |
|---|--------------------------------|-----------------------------|------------------------|-----------------------------|----------------|-----------|---|---------------|------------|----------|
| < | Heute                          | > -                         |                        | ~                           | Aktiv          | ~         | · | ~             |            | ~        |
|   | Pers                           | onennar                     | me                     | •                           | Name Abkürzung | Farbe     |   |               | Offizielle | Identifi |
| > | Alle                           | nspach S<br>eiter (aktiv) ( | Stefan<br>Seit 1.9.202 | 20)                         | ALL            |           |   |               |            | 136      |
| > | Eng                            | el Frank<br>eiter (aktiv) ( | Seit 1.9.202           | 10)                         | FRA            |           |   |               | 3          | 117      |
| > | Fris                           | ch Paul<br>eiter (aktiv) (  | Seit 1.9.202           | 20)                         | FRI            |           |   |               |            | 118      |

Nach dem Öffnen der Details können sie eine Tabelle mit Registerkarten sehen.

| Personal Allensp  | ach Stefan (ALL) (lehrer 5.A)      |                         |                   |                     |                       |                     |                     |                      |         |
|-------------------|------------------------------------|-------------------------|-------------------|---------------------|-----------------------|---------------------|---------------------|----------------------|---------|
| Persönliche Daten | Eingeschrieben in Organisation (1) | Persönliche Systemdaten | Person Aktion (9) | Interne Bemerkungen | Einschreibung (1/0/4) | Lehrerqualifikation | Optionen der Person | Persönliche Anfragen | Bericht |

Nach dem Öffnen der Details wird die Registerkarte "Persönliche Daten" aktiv.

- Sie können die Daten bearbeiten, indem Sie auf Klicken.

#### Registerkarte Eingeschrieben in Organisation:

- jeder Mitarbeiter wurde in einer Organisation eingeschrieben. Im Gegensatz zu Schülern ist es nicht erforderlich, für jedes Schuljahr eine eigene Einschreibung vorzunehmen.

#### Registerkarte Persönliche Systemdaten:

- Hier sehen Sie die Systemdaten für die angegebene Person, die Sie durch Klicken auf

die Schaltfläche Pearbeiten bearbeiten können.

#### Registerkarte Interne Bemerkungen:

- hier finden Sie die Aufzeichnung über gesendete Zugriffsdaten.

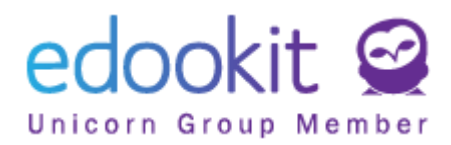

#### Registerkarte Einschreibung:

 Hier können Sie die Abschnitte "Einschreibung in die Klasse, Anmeldung zur Gruppe, In Kurs einschreiben" wählen . Einzelne Einträge können bearbeitet werden (Einschreibungen können beendet werden, Datum der Anmeldung kann geändert werden, indem Sie auf den blauen Pfeil vor einem bestimmten Eintrag klicken oder den blauen "Options-Kreis" nutzen).

| <ul> <li>Einschr</li> </ul> | eibung  | in die Klass | se (1)         |        |                 |
|-----------------------------|---------|--------------|----------------|--------|-----------------|
| 1-1/1                       | +       |              |                |        |                 |
|                             |         | Foto         | Rolle          |        | Aktueller Stand |
| (1)                         | $\Box$  |              | Lehrer         |        | Aktiv Seit 1.9. |
| ➤ Anmelo                    | lung zu | r Gruppe (1  | )              |        |                 |
| 1-1/1                       | +       |              |                |        |                 |
|                             |         |              | oto            | Rolle  |                 |
| >                           | Aus     | gewählt: 1   |                | ×      | 1               |
| ✓ In Kurs                   | ×       | löschen      | Y              |        |                 |
| 1-5/5                       |         | Registrierur | ngsstatus hinz | ufügen |                 |

#### Registerkarte Lehrerqualifikation :

- Hier können Qualifikationen von Lehrern hinzugefügt werden.

### Eltern

Agenda: Personen - > Eltern

In der angezeigten Tabelle sehen Sie alle Eltern der Schüler Ihrer Organisation (auch inaktive, indem Sie den Filter "Registrierungsstatus in Organisation" auf --- stellen). Für Details klicken Sie auf den blauen Pfeil vor dem Namen des Elternteils.

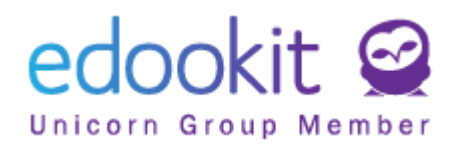

| 6 | Bosch Joanna<br>Elternteil mit Schüler im Beweis |   |         |         | boschj@edookit.com  |                   |       | Elternteil |          |      | 0 0 0 0           |                   |          |     |                |                |
|---|--------------------------------------------------|---|---------|---------|---------------------|-------------------|-------|------------|----------|------|-------------------|-------------------|----------|-----|----------------|----------------|
|   |                                                  |   | Persone | nname   |                     |                   |       | • Ko       | ntakteda | iten |                   | Benut             | zerrolle | n   | Zugriff:       | Heute, Wo      |
| < | Heute                                            | > |         | ~       | Aktiv               | ~                 |       | ~          |          | ~    |                   | ~                 |          | ~   |                | ~              |
|   | Bisheriger Status                                |   | Organ   | isation | Registrierungsstatu | s in Organisation | Spezi | alfilter   | Kla      | sse  | Registrierungssta | tus in der Klasse | Ки       | irs | Registrierungs | status im Kurs |

Nach dem Öffnen der Details können sie eine Tabelle mit Registerkarten sehen.

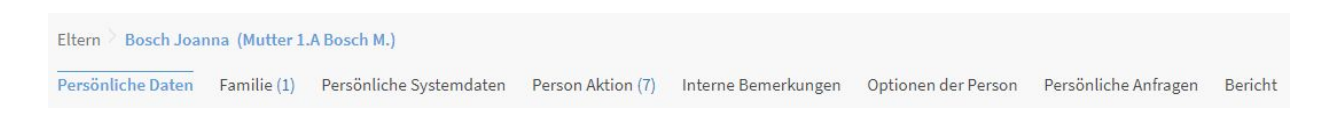

Nach dem Öffnen der Details wird die Registerkarte "Persönliche Daten" aktiv.

- Angaben können Sie durch Klicken auf 
Bearbeiten
bearbeiten.

#### Registerkarte Familie :

- Hier sehen Sie die Familienmitglieder. Zu dem Elternteil können Sie ein anderes Kind hinzufügen - entweder eine neue Person erstellen oder aus bestehenden Personen auswählen.

| Eltern Bo   | sch Joanna (Mutter | 1.A Bosch M.)                               |                   |                     |                     |                      |
|-------------|--------------------|---------------------------------------------|-------------------|---------------------|---------------------|----------------------|
| Persönliche | Daten Familie (1)  | Persönliche Systemdaten                     | Person Aktion (7) | Interne Bemerkungen | Optionen der Person | Persönliche Anfragen |
| Y Kinder    | r der Person (1)   |                                             |                   |                     |                     |                      |
| 1-1/1       | Kind hinzufügen    | 1                                           |                   |                     |                     |                      |
|             |                    | Personenname                                | * Bezieł          | ung zur Person      | Beziehungsr         | echt zu der Person   |
| >           |                    | Bosch Maximilian<br>Schüler (Seit 1.9.2020) | Kind              |                     | gesetzliche/        | r Vertreter*in       |

#### Registerkarte Persönliche Systemdaten:

- Hier sehen Sie die Systemdaten für die angegebene Person, die Sie durch Klicken auf

die Schaltfläche Zearbeiten bearbeiten können.

#### Registerkarte Interne Bemerkungen:

- Hier finden Sie die Aufzeichnung über gesendete Zugriffsdaten.